## TABLAS BASE: SUBMODELOS CARTAS EJECUTIVA

Administración/Tablas Maestra/Submodelos Cartas Ejecutiva

Se puede obtener la información de los distintos submodelos de cartas que existen dentro de los modelos de cartas de Ejecutiva pudiéndose añadir las que se deseen.

Al seleccionar, en Administración, Tablas Maestra, Submodelos Cartas Ejecutiva, saldrá la pantalla de búsqueda con los siguientes filtros opcionales:

| Modelo Carta    | Modelo Sub Carta Descripción |               |   |              |          |            |
|-----------------|------------------------------|---------------|---|--------------|----------|------------|
| Listado Crystal |                              | Listado Power |   |              |          |            |
|                 |                              |               |   |              |          |            |
| _               |                              |               | 1 | Sec. 10 Alta | D Buscar | 💌 Imprimir |

Modelo Carta: Busca por el número de cada modelo de carta Modelo Sub Carta: Busca por el número de cada submodelo de carta Descripción: Definición de la sub carta Listado Crystal: Nombre del fichero Listado Power: Nombre del fichero

Al pulsar el botón de búsqueda aparece el siguiente formulario con todos los notarios:

| 37 STI-FISCAL v2.5                                                        | Оп      | ganismo: OAGER     | Entidad: O.A.G.E. | R. Ejercicio: 2007                                                                     |                            |                    |                                   | _ 7 🗙           |
|---------------------------------------------------------------------------|---------|--------------------|-------------------|----------------------------------------------------------------------------------------|----------------------------|--------------------|-----------------------------------|-----------------|
| Usuario : oager                                                           |         |                    |                   |                                                                                        | Aplica                     | ción : Manteni     | mientoTablas.frmExpCartasEjeSubMo | delos Lanzar pp |
| Equaritad G Tributaria                                                    |         | Inchoolón          | Roo Voluntaria    | Rea Eigentiva S Expedientes                                                            | Administración             | Roopuda            | oién                              |                 |
| Favoritos G. Tributaria                                                   |         | Inspección         | Nec. voluntaria   | S.Expediences                                                                          |                            | necauua            | lcion                             |                 |
| Administracion                                                            |         |                    |                   | SubModelos                                                                             | Cartas Ejecutiv            | a                  |                                   |                 |
| Administración\Tablas Maestras\SubM                                       | odelos  | Cartas Ejecutiva   |                   |                                                                                        |                            |                    |                                   |                 |
| <                                                                         | Modele  | o Carta Modelo Sub | Carta Descripción |                                                                                        |                            |                    |                                   |                 |
| 🗄 🇊 Tablas Base                                                           |         |                    |                   |                                                                                        |                            |                    |                                   |                 |
| 😑 🍺 Tablas Maestras                                                       | Listado | o Crystal          |                   | Listado Power                                                                          |                            |                    |                                   |                 |
| 📋 Pais                                                                    |         |                    |                   |                                                                                        |                            |                    |                                   |                 |
| Provincia                                                                 |         |                    |                   |                                                                                        |                            | Sta Alta           | Buscar 💌 Imprimir                 | Salir           |
| Municipio                                                                 |         | MODELOCARTA        | SUBMODELOCARTA    | DESCRIPCION                                                                            | LISTADOCRYSTAL             |                    | INFORMEROWER                      |                 |
| 📋 Tipo Via                                                                |         | 10                 | 2                 | Inclusión de referencias en cargo apremio                                              | GenCertificacionDeudaEu    | -<br>Fiecutive rot | dw. 2relaciondeudores an          |                 |
| lipo Iramo                                                                | ·       | 84                 | 5                 | Cancelación de embargo de S. u.S.                                                      | Ge2CancelacionEmbaror      | SS rot             | dw_cancelembsus                   |                 |
| Ula Via                                                                   |         | 10                 | 1                 | Cabeza de expediente                                                                   | GenDiligenciaApremip.rpt   | , oo ah            | dw 1cabezaexpediente              |                 |
| Contribuyentes                                                            |         | 50                 | 1                 | Requerimiento de ejecutiva.                                                            | CartaRequerimiento.rpt     |                    | dw notifreg apremio 3             |                 |
| Ilpos expedientes                                                         |         | 50                 | 2                 | Diligencia de acumulación.                                                             | GenDiAcumulacionDebit      | os.rpt             | d_cartapagoeje                    |                 |
| Ilipos documentos                                                         |         | 50                 | 3                 | Requerimiento + Dilig. de acumulación.                                                 | RemesaRequerimiento.rp     | ŧ                  | dw_notifreq_apremio_3             |                 |
| Salario Minimo                                                            |         | 50                 | 4                 | Carta de pago.                                                                         | CartaPago.rpt              |                    | d_cartapagoeje                    |                 |
| Categoria Usuario                                                         |         | 60                 | 1                 | Carta de pago.                                                                         | CartaPago.rpt              |                    | d_cattapagoeje                    |                 |
| Departamento Usuario                                                      |         | 60                 | 2                 | Pago a cuenta.                                                                         | CartaPago.rpt              |                    | d_cartapagoeje                    |                 |
| Notarios                                                                  |         | 60                 | 3                 | Anulación de referencias.                                                              | GenDilPagoDeudaApre.r      | pt                 | dw_6pagoapremioeje                |                 |
| Modelos Cartas Ejecutiva                                                  |         | 60                 | 4                 | Carta de pago.                                                                         | CartaPago.rpt              |                    | d_cartapagoeje                    |                 |
| Submodelos Canas Ejecutiva                                                |         | 60                 | 5                 | Carta de referencias fallidas.                                                         | GenDiBajaDeudaApre.rp      | ł                  | dw_6pagoapremioeje                |                 |
| Operaciones Elecutiva                                                     |         | 60                 | 6                 | Publicación de referencias B.U.P.                                                      | GE2RemisionBUP.rpt         |                    | dw_bpublicacionbop                |                 |
| <ul> <li>Operaciones Padron Habitantes</li> <li>Tinas Escharge</li> </ul> |         | 60                 | /                 | Carta referencias improcedentes.                                                       | GenDiBajaDeudaApre.rp      | с<br>1             | dw_spagoapremiceje                |                 |
| <ul> <li>Tipos Embargo</li> <li>Ospisio Vehícula</li> </ul>               |         | 60                 | 3                 | En lio ref. corros de regulhoración de fallides                                        | dentrib ajab eutakipre. rp | (                  | div_opagoapreniloeje              |                 |
| Barametrización                                                           |         | 60                 | 21                | Carta de nario de deudas francionadas                                                  |                            |                    | d cartapagoeje                    |                 |
|                                                                           |         | 70                 | 1                 | Información de embargos C.63. F.1                                                      | C63Fase1.rpt               |                    | dw 16c63fase1                     |                 |
| B Herramientae                                                            |         | 70                 | 2                 | Resultados de la entidad bancaria C.63 F.2                                             | C63Fase2.rpt               |                    | dw 17c63fase2                     |                 |
| Informer Bace                                                             |         | 70                 | 3                 | Orden de traba de embargo C.63 F.3                                                     | C63Fase3.rpt               |                    | dw_19c63fase3                     |                 |
| Informes Base                                                             |         | 70                 | 4                 | Resultado de la traba(embargo C.63 F.4)                                                | C63Fase4.rpt               |                    | dw_20c63fase4                     |                 |
| B Provertes en Curso                                                      |         | 79                 | 0                 | Carta amistosa.                                                                        |                            |                    | d_cattapagoeje                    |                 |
| 🖬 🛐 Administración Inchasción                                             |         | 90                 | 0                 | Providencia embargo.                                                                   | GenProvEmbargo.rpt         |                    | dw_9provembargo                   |                 |
| Banaficios Elecalas                                                       |         | 80                 | 1                 | Diligencia acumulación.                                                                | GenDiAcumulacionDebit      | os.rpt             | dw_10providiligacumudebitos       |                 |
| Belaciones con Catastro                                                   |         | 82                 | 0                 | Notificación de embargo C.63.                                                          |                            |                    | d_cartapagoeje                    |                 |
| Cruce IBLBasura                                                           |         | 84                 | 1                 | Envio BOP empresa embargo S. y S.                                                      | GenDiBajaDeudaApre.rp      | ł                  | dw_28enviobopembargosys           |                 |
| Relaciones con AFAT                                                       |         | 84                 | 2                 | Envio BUP al trabajador embargo S. y S.                                                | GenDiBajaDeudaApre.rp      |                    | dw_28enviobopembargosys           |                 |
| Tramitación                                                               |         | 80                 | 1                 | D. Jere Seccion formalización I.N.S.S.                                                 | GE2FormalicacionEmbarg     | 1055.rpt           | dw_29formalembinss                |                 |
| • D Gerencia                                                              |         | 20                 | 2                 | D. Imposibilidad embargo de sueldos y salaños. D. Becaudador inicio emb. B. inmuebler. | a c zimposibilidade moarg  | baa.rpt            | dw_30mposibilidademosys           |                 |
| BICER                                                                     |         | 86                 | 2                 | D. Recaudador micio emb. B. inmuebles                                                  |                            |                    | dw 36injembhienesinm              |                 |
| 🐨 🛑 Agencia Notarial                                                      |         | 87                 | 1                 | D. Jefe de Sección solicitud inf. Registros                                            |                            |                    | dw 37dilisolicitainfor            |                 |
| Tráfico                                                                   |         | 87                 | 2                 | D. Jefe de Sección solicitud inf. Registros.                                           |                            |                    | dw 37dilisolicitainfor            |                 |
|                                                                           |         | 88                 | 1                 | D. Jefe de Sección existencia bienes Reg. 1.                                           |                            |                    | dw_39dilisiresultadoinfor         |                 |
|                                                                           |         | 88                 | 2                 | D. Jefe de Sección existencia bienes Reg. 2.                                           |                            |                    | dw_39dilisiresultadoinfor         |                 |
|                                                                           |         | 88                 | 3                 | D. Jefe de Sección existencia bienes Reg. 3.                                           |                            |                    | dw_39dilisiresultadoinfor         |                 |
|                                                                           |         | 88                 | 4                 | D. Jefe de Sección existencia bienes Reg. 4.                                           |                            |                    | dw_39dilisiresultadoinfor         |                 |
|                                                                           |         | 89                 | 1                 | D. Recaudador de embargo de B. inmubles.                                               |                            |                    | dw_40diligenciaembinmuebles       |                 |
|                                                                           |         | 89                 | 2                 | D. notificación contribuyente B. inmuebles.                                            |                            |                    | dw 41 notifembinmuebles           | <u> </u>        |
|                                                                           | 57      | 5/ Termina         | ido.              |                                                                                        |                            |                    |                                   |                 |

Los campos de información que aparecen son los siguientes:

Modelo Carta Submodelo Carta Descripción Listado Crystal Informe Power Si se pulsa el botón derecho sobre el registro seleccionado saldrá el menú contextual donde se tendrán las siguientes opciones:

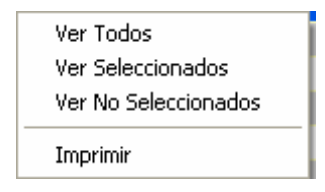

Ver Seleccionados: solo mostrará los que están seleccionados.
Ver No Seleccionados: muestra el resto que no esta seleccionado.
Ver Todos: muestra todos, seleccionados o no.
Imprimir: Genera el siguiente informe con la información que aparece en pantalla:

| S   🔚   H → → | H 1 /2 /A 1002 ·                                                                                   |                                                     |                                                        |                                                    | BusinessObjec |
|---------------|----------------------------------------------------------------------------------------------------|-----------------------------------------------------|--------------------------------------------------------|----------------------------------------------------|---------------|
|               | Exema.<br>Ayuntamiento de Organismo Autónom<br>Ayuntamiento de Rec<br>Salamanca                    | 10 de Gestión Económics y<br>sudación               |                                                        | ⊃ágina 1 de 2<br>≃echa 05001/2007<br>⊣ora 14.02.03 |               |
| MDELOCARTA    | SUBMORLOCARTA DESCRIPCION                                                                          | LISTADOCRYSTAL                                      | INFORMEDOWER                                           |                                                    |               |
| 10            | 2 Inclusión de referencias en cargo                                                                | GenCertificacionDeudaEnEiec                         | dw Zrelaciondeudoresan                                 |                                                    |               |
| 84            | 5 Cancelación de embargo de S. v S.<br>1 Cabaza de expediente                                      | Ge2CancelacionEmbarcoSS.rpt<br>GenDilicenciaAnremio | dw cancelembsvs<br>dw lcahevaevnediente                |                                                    |               |
| 50            | l Requerimiento de ejecutiva.                                                                      | CartaRecuerimiento.rot                              | dw notifreg apremio 3                                  |                                                    |               |
| 50            | 2 Dilicencia de acumulación.                                                                       | GenDilAcumulacionDebitos.rp                         | d cartapagoeie                                         |                                                    |               |
| 50            | 4 Carta de pago.                                                                                   | CartaPage.rpt                                       | d cartapagoete                                         |                                                    |               |
| 60            | 1 Carta de nam                                                                                     | CartaRam rnt                                        | d cartanameie                                          |                                                    |               |
| 60            | 2 Paro a mienta                                                                                    | CartaPago rot                                       | d cartanamete                                          |                                                    |               |
| 60            | 3 Amulación de referencias<br>4 Certa de namo                                                      | GenDilPacoDeudaAnre rnt.<br>CartaPaco rnt.          | du Grananzenioeie<br>d cartanameie                     |                                                    |               |
| 60            | 5 Carta de referencias fallidas                                                                    | GenDilBaiaDeudaAnre rnt.                            | du Gnachanreminete                                     |                                                    |               |
| 60            | 6 Publicación de referencias B A P                                                                 | GR2 Remision ROP rot.                               | du Smuhlicacionhon                                     |                                                    |               |
| 60            | 7 Larta referencias fallidas                                                                       | GenDilBajaDeudaAnre rnt.                            | dw Enadoanresioele                                     |                                                    |               |
| 60            | 12 Envio ref. cargo de recuperación d                                                              |                                                     | d cartapacoeie                                         |                                                    |               |
| 60            | 21 Carta de pago de deudas fraccionad                                                              |                                                     | d cartapagoeie                                         |                                                    |               |
| 70            | I informacion de embargos U.63. F.1<br>2 Decultados de la entidad hancaria                         | C63Fasel.rbt<br>C63Fase2 rbt                        | dw 16063fasel<br>dw 17063fase2                         |                                                    |               |
| 70            | 3 Orden de traba de embarco C.63 F.3                                                               | C63Fase3.rpt                                        | dw 19c63fase3                                          |                                                    |               |
| 70            | 4 Resultado de la traba(embarco C.63                                                               | C63Fase4.rot                                        | dw 20c63fase4                                          |                                                    |               |
| 79            | 0 Carta amistosa.<br>0 Providencia embargo                                                         | ConBrowPabarco rat                                  | d cartapacoete<br>du Sprovenharco                      |                                                    |               |
| 80            | l Dilimencia acumulación                                                                           | GenDilAcumulacionDebitos rn                         | dw lOnrowidilioscumudehitos                            |                                                    |               |
| 82            | A Notificación de embaron C 63                                                                     |                                                     | d cartanacceie                                         |                                                    |               |
| 84            | l Brazio BOP empresa embaran S vz S<br>2 Brazio BOP al trabajador embaran S                        | GenDilBaiaDeudaànre rnt.<br>GenDilBaiaDeudaànre rnt | du ZBenziohonenharmosus<br>du ZBenziohonenharmosus     |                                                    |               |
| 85            | 1 D. Jefe Sección formalización T.N.                                                               | GR2FormalicacionRmbaronSS r                         | du 29formalembines                                     |                                                    |               |
| 85            | 2 D immosibilidad embarro de sueldo                                                                | GR2TmnosihilidadRmharonSS r                         | dw 30imnosihilidademhsvs                               |                                                    |               |
| 86            | 1 D Recaudador inicio esh B insue<br>2 D Recaudador inicio esh B insue                             |                                                     | du 361 nienbhiene sinn<br>du 361 nienbhiene sinn       |                                                    |               |
| 87            | <ol> <li>D. Jefe de Sección solicitud inf.</li> </ol>                                              |                                                     | dw 37dilisolicitainfor                                 |                                                    |               |
| 87            | 2 D. Jefe de Sección solicitud inf.                                                                |                                                     | dw 37dilisolicitainfor                                 |                                                    |               |
| 88            | <ol> <li>D. Jefe de Sección existencia bien</li> <li>D. Jefe de Sección existencia bien</li> </ol> |                                                     | dw 39dilisiresultadoinfor<br>dw 39dilisiresultadoinfor |                                                    |               |
| 88            | 3 D. Jefe de Sección existencia bien                                                               |                                                     | dw 39dilisiresultadoinfor                              |                                                    |               |
|               |                                                                                                    |                                                     |                                                        |                                                    |               |
|               |                                                                                                    |                                                     |                                                        |                                                    |               |

Al realizar doble click sobre el registro se abre el siguiente formulario de mantenimiento:

| 💵 Mantenim      | riento submodelos documentos en            | Ejecutiva    |      | ×   |
|-----------------|--------------------------------------------|--------------|------|-----|
| Modelo          | Cabeza de expediente.                      | Nº Submodelo | 2    |     |
| Descripción     | Inclusión de referencias en cargo apremio. |              |      |     |
| Listado crystal | GenCertificacionDeudaEnEjecutiva.rpt       |              |      |     |
| Listado power   | dw_2relaciondeudoresap                     |              |      |     |
|                 |                                            |              |      |     |
|                 |                                            | 🧹 Aceptar    | C Sa | lir |
| Modelo          |                                            |              |      |     |

Modelo Nº Submodelo Descripción Listado crystal Listado: power

Al pulsar el botón de Alta saldrá el mismo formulario de mantenimiento para poder crear un nuevo registro de submodelos de cartas de Ejecutiva introduciendo todos sus datos.